HOPERUN )++( 潤和軟件 ніноре

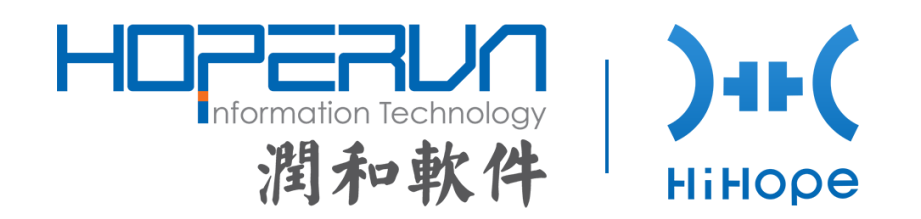

# HiHope RZ\_G2M Board User Guide

**ISSUE: 00B01** 

DATE: 4<sup>th</sup> July, 2019

#### Copyright © Hoperun Technologies Co., Ltd. 2019. All rights reserved.

No part of this document may be reproduced or transmitted in any form or by any means without prior written consent of Hoperun Technologies Co., Ltd.

#### Trademarks and Permissions

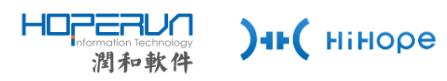

Hoperun icons are trademarks of Hoperun Technologies Co., Ltd. All other trademarks and trade names mentioned in this document are the property of their respective holders.

#### Notice

The purchased products, services and features are stipulated by the contract made between hoperun and the customer. All or part of the products, services and features described in this document may not be within the purchase scope or the usage scope. Unless otherwise specified in the contract, all statements, information, and recommendations in this document are provided "AS IS" without warranties, guarantees or representations of any kind, either express or implied.

The information in this document is subject to change without notice. Every effort has been made in the preparation of this document to ensure accuracy of the contents, but all statements, information, and recommendations in this document do not constitute a warranty of any kind, express or implied.

Jiangsu HopeRun Software Co., Ltd

| Address: | Building B, HopeRun•Innovation & Intelligence Center,     |
|----------|-----------------------------------------------------------|
|          | No.168 Software Avenue, Yuhuatai District, Nanjing, China |
| Website: | http://www.hoperun.com                                    |
| E-mail:  | webadmin@hoperun.com                                      |

# **About This Document**

## Purpose

This document describes the basic functions, hardware features, User's interface and hardware configurations of the HiHope RZ\_G2M Board. This document also provides the software debugging methods.

# **Related Version**

The following table lists the product version related to this document.

| Product Name        | Version |  |
|---------------------|---------|--|
| HiHope RZ_G2M Board | V001    |  |

# **Change History**

Changes between document issues are cumulative. The latest document issue contains all the changes made in earlier issues.

# Issue 00B01 (2019-07-04)

This issue is the first draft release.

# Contents

| 1. | Overvi   | ew     |                                               | 2 |
|----|----------|--------|-----------------------------------------------|---|
|    | 1.1 Inti | roduc  | tion                                          | 2 |
|    | 1.2 Fe   | ature  | S                                             | 2 |
| 2. | Hardwa   | are    |                                               | 3 |
|    | 2.1 Str  | uctur  | e and Interface                               | 3 |
|    | 2.2 Inte | erface | e or Function Description                     | 7 |
|    | 2.       | 2.1    | Power Switch                                  | 7 |
|    | 2.       | 2.2    | JTAG Reset Switch                             | 7 |
|    | 2.       | 2.5    | Low Speed Expansion Connector                 | 8 |
|    | 2.       | 2.6    | High Speed Expansion Connector                | 9 |
|    | 2.       | 2.7    | Display Interfaces 1                          | 0 |
|    | 2.       | 2.8    | USB Ports 1                                   | 0 |
|    | 2.       | 2.9    | System and User LEDs 1                        | 0 |
|    | 2.       | 3.0    | JTAG Header1                                  | 2 |
|    | 2.       | 3.1    | UART Debug 1                                  | 2 |
|    | 2.       | 3.2    | PCIe and SATA Connectors 1                    | 2 |
|    | 2.       | 3.3    | RZ_G2M Overall installation diagram1          | 2 |
|    | 2.       | 3.4    | External Dimensions and Hole Locations1       | 3 |
| 3. | Operat   | tion G | Guide 1                                       | 4 |
|    | 3.1 F    | reca   | utions1                                       | 4 |
|    | 3.2 C    | Config | juring the Board1                             | 5 |
|    | 3.3      | Gettin | g Start 1                                     | 6 |
|    | 3.       | 3.1    | Prerequisites 1                               | 6 |
|    | 3.       | 3.2    | Protocol Setting for Debug Serial Interface 1 | 6 |
|    |          |        |                                               |   |
|    |          |        |                                               |   |
|    |          |        |                                               |   |
|    |          |        |                                               |   |
|    |          |        |                                               |   |

# 1. Overview

# **1.1 Introduction**

The HiHope RZ\_G2M Board User Guide is an evaluation board developed based on the Renesas media processing chip RZ\_G2M. This board is used to demonstrate powerful multimedia functions as well as various peripheral interfaces of RZ\_G2M. The reference hardware design based on RZ\_G2M is also provided to help customers shorten the product development cycle.

The HiHope RZ\_G2M Board hardware and interface configuration are designed based on the 96Boards Consumer Edition Specification.

The HiHope RZ\_G2M Board can be connected to a PC by using Micro USB cables and network port cables, forming a basic development system.

# 1.2 Features

The HiHope RZ\_G2M Board has the following features:

- RZ\_G2M SoC: Two 1.5-GHz Arm® Cortex®-A57 MP Core<sup>™</sup> cores, Four 1.3-GHz Arm® Cortex®-A53 MP Core<sup>™</sup> cores
- DDR: LPDDR4, 4GB
- EMMC: eMMC5.0 base, 32GB
- Flash: SPI Flash, 64MB
- WiFi/BT: IEEE 802.11a/b/g/n, 2.4G/5G, 2X2 MIMO antenna; Bluetooth 4.1, CSA2
- One USB 3.0 port
- One USB 2.0 Host Type A port
- One Micro USB port for debug
- One Micro USB port for USB OTG
- One Micro SD card port
- Two PCle x1 interfaces
- One HDMI interface
- One SATA interface

- One LVDS LCM interface
- One RJ45 port for 100W/1000MHz Ethernet interface
- Two CAN Bus interfaces
- One Low Speed Expansion Connector, 40 pin (20x2), low profile female 2mm receptacle
- One High Speed Expansion Connector, 60 pin 0.8mm high speed Board to Board low profile receptacle connector
- One DC Jack,12V/2A
- One External Fan

# 2. Hardware

# 2.1 Structure and Interface

The HiHope RZ\_G2 Board is composed of a motherboard and a sub board, connected by a pair of B2B connectors.

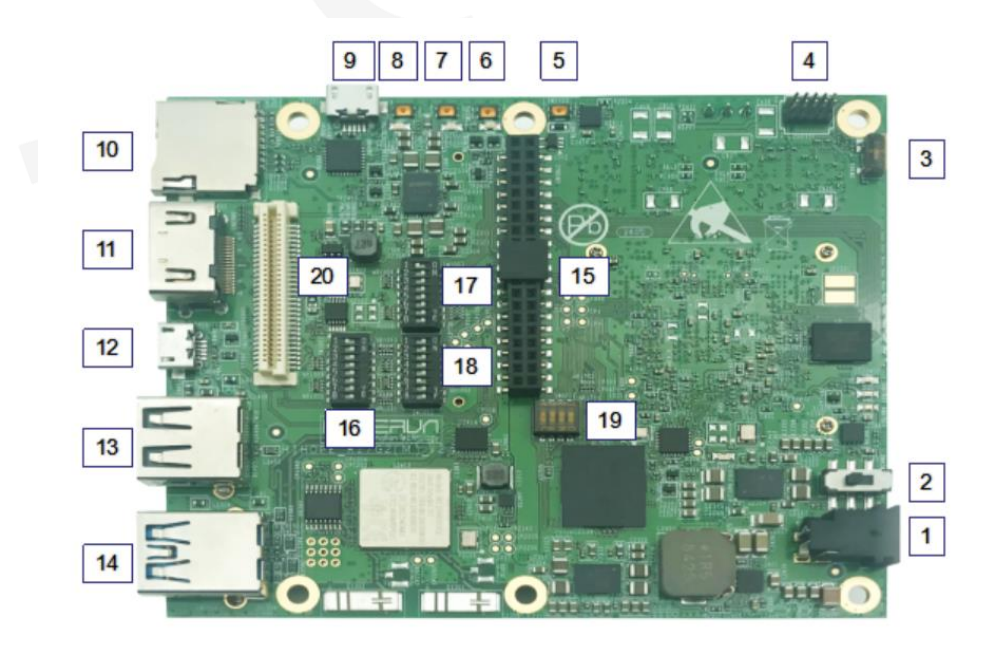

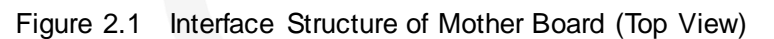

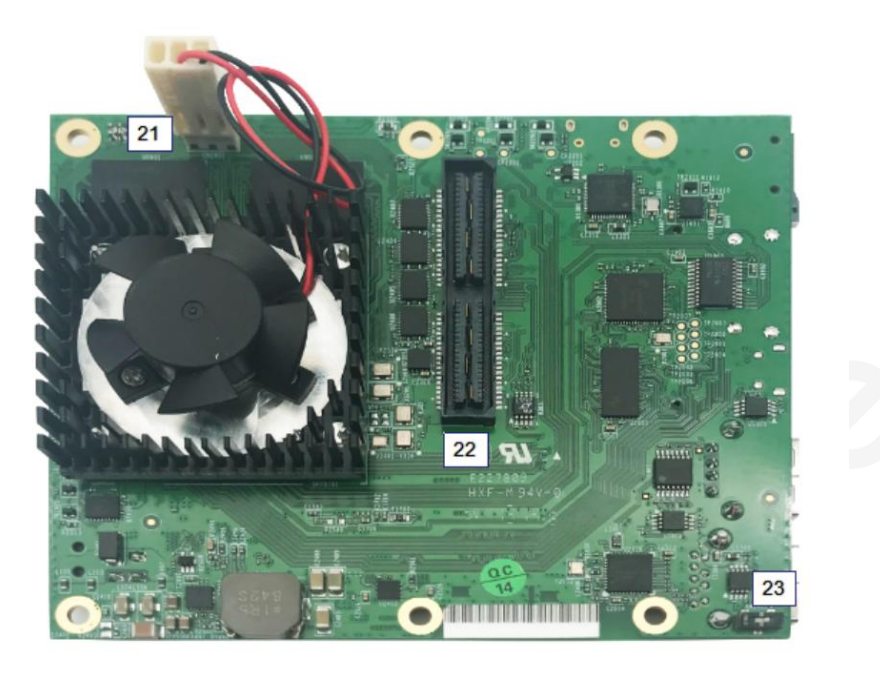

Figure 2.2 Interface Structure of Mother Board (Bottom View)

Figure 2.3 Interface Structure of Sub Board (Top View)

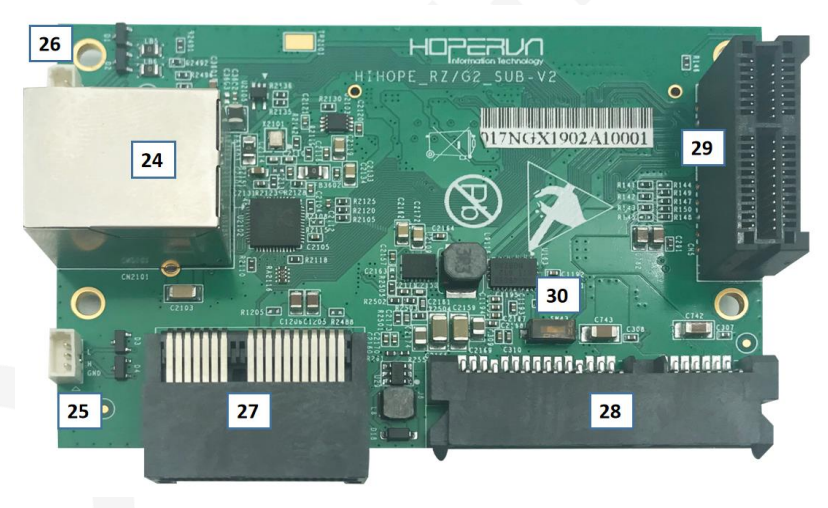

Figure 2.4 Interface Structure of Sub Board (Bottom View)

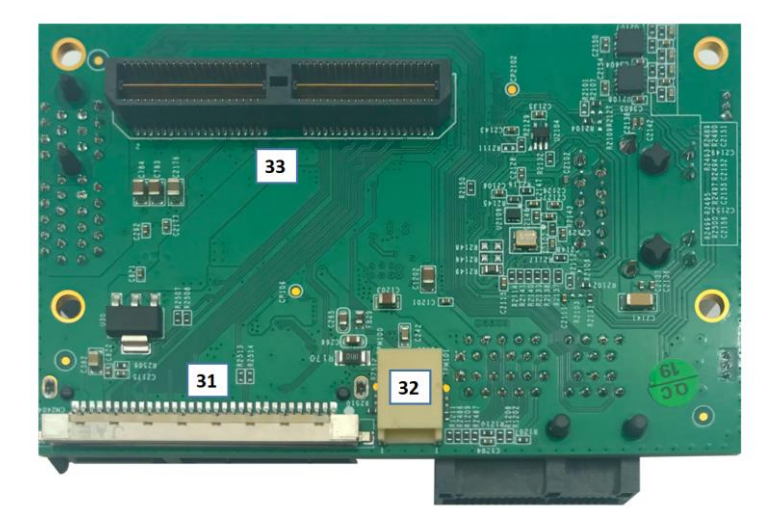

| No. | Description                                                                                                    |
|-----|----------------------------------------------------------------------------------------------------|
| 1   | Board power interface, supporting 12V/2A or higher performanceJ2401                                                      |
| 2   | DC12V Power SwitchSW2402                                                                                                 |
| 3   | JTAG Reset SwitchSW305                                                                                                   |
| 4   | JTAG ConnectorCN0301                                                                                                    |
| 5   | External Reset Button-SW2403<br>ON: Reset<br>OFF: Reset release                                                          |
| 6   | User Button1SW2203, which is connected to GPIO6_13<br>ON: Input L, LED2203 light off<br>OFF: Input H, LED2203 light on   |
| 7   | User Button2SW2201, which is connected to GPIO6_12<br>ON: Input L, LED2202 light off.<br>OFF: Input H,LED2202 light on.  |
| 8   | User Button3SW2202, which is connected to GPIO6_11<br>ON: Input L, LED2201 light off.<br>OFF: Input H, LED2201 light on. |
| 9   | USB for download or debug, Micro USB ConnectorCN2201                                                                     |
| 10  | Micro SD Card, support SD3.0CN1601                                                                                       |
| 11  | HDMI outputCN1901                                                                                                    |
| 12  | USB2.0, support OTG, Micro USB ConnectorCN1401                                                                           |
| 13  | USB2.0 host, USB Type A ConnectorCN10                                                                                    |
| 14  | USB3.0 Port, which is downward compatible with USB 2.0CN1501                                                             |
| 15  | Low Speed Expansion Connector:<br>2 UART, 1 SPI(4 line), 2 I2C, 1 I2S/PCMCN1801                                          |
| 16  | Dip-Switch 1SW1001                                                                                                    |

# Table 2.1 Structure Interface Signal List

| 17 | Dip-Switch 2SW1003                                                             |
|----|--------------------------------------------------------------------------------|
| 18 | Dip-Switch 3SW1002                                                             |
| 19 | Dip-Switch 4SW0201<br>Default settings,reserved for future use                 |
| 20 | High Speed Expansion Connector:<br>1 SDIO, 1 MIPI DSI, 1 MIPI CSI, 2 I2CCN1701 |
| 21 | Power Supply Connector for CPU FanCN2401                                       |
| 22 | Motherboard to Sub Board Connector(B2B), Male HeadCN2403                       |
| 23 | USB2.0 Overcurrent Protection IC and OTG IC Selector SwitchSW1401              |
| 24 | Gigabit Ethernet Port(Include Network Transformer)CN2101                       |
| 25 | CAN BUS1 InterfaceJ2403                                                        |
| 26 | CAN BUS0 InterfaceJ0201                                                        |
| 27 | PCle x1 Channal0 InterfaceCN2403                                               |
| 28 | SATA InterfaceJ8                                                               |
| 29 | PCle x1 Channal1 InterfaceCN5                                                  |
| 30 | SATA/PCle SwitchSW43                                                           |
| 31 | LVDS LCD InterfaceCN2404                                                       |
| 32 | LCD Backlight InterfaceCN19                                                    |
| 33 | Sub Board to Motherboard Connector(B2B), Female SocketJ2402                    |

# 2.2 Interface or Function Description

#### 2.2.1 Power Switch (SW2402)

Figure 2.5 Power Switch

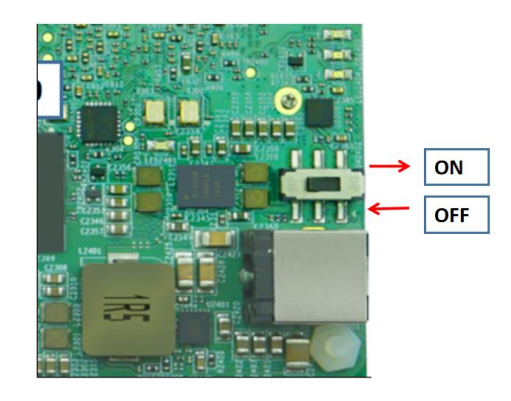

ON: Power on the board OFF: Power off the board

#### 2.2.2 JTAG Reset Switch (SW305)

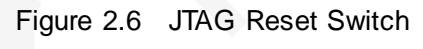

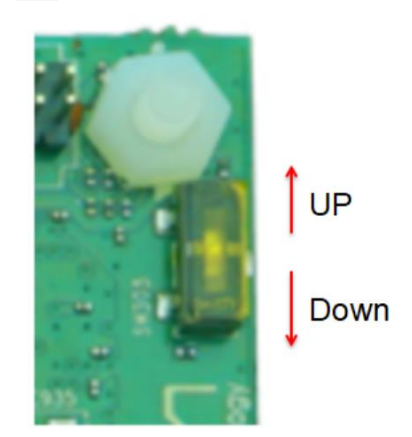

Up: Reset release Down: Reset

## 2.2.3 SATA/PCIe Switch (SW43)

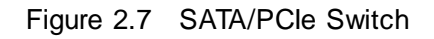

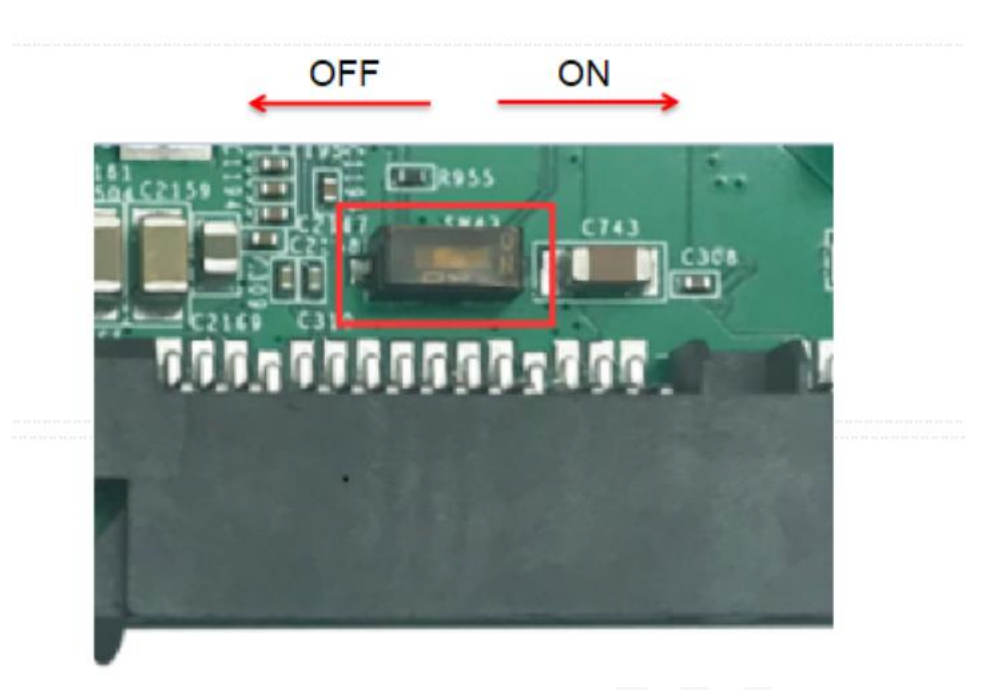

ON(L): Select SATA (J8) OFF(H): Select PCle (CN5)

#### 2.2.4 DC in Jack

DC Power is provided via the DC jack at J2401. An 8V up to 18V power supply at a minimum of 2A rating can be used to provide sufficient board power for on system requirements as well as external devices.

NOTE: Power should not be supplied simultaneously from multiple sources.

#### 2.2.5 Low Speed Expansion Connector

The Low Speed Expansion brings out 1.8V level SoC signals such as UART0 and UART1, I2C0 and I2C1, GPIO signals as well as SPI, PCM, Reset, 1.8V and 5V power supply. The complete list of signals is shown in Table 2-2 below:

| Signal    | Pin | Pin | Signal    |
|-----------|-----|-----|-----------|
| GND       | 1   | 2   | GND       |
| UART0_CTS | 3   | 4   | PWR_BTN_N |
| UART0_TxD | 5   | 6   | RST_BTN_N |
| UART0_RxD | 7   | 8   | SPI0_SCLK |
| UART0_RTS | 9   | 10  | SPI0_DIN  |
| UART1_TxD | 11  | 12  | SPI0_CS   |
| UART1_RxD | 13  | 14  | SPI0_DOUT |

 Table 2.2
 The Low Speed Expansion Interface Signal List

| I2C0_SCL | 15 | 16 | PCM_FS    |
|----------|----|----|-----------|
| I2C0_SDA | 17 | 18 | PCM_CLK   |
| I2C1_SCL | 19 | 20 | PCM_DO    |
| I2C1_SDA | 21 | 22 | PCM_DI    |
| GPIO-A   | 23 | 24 | GPIO-B    |
| GPIO-C   | 25 | 26 | GPIO-D    |
| GPIO-E   | 27 | 28 | GPIO-F    |
| GPIO-G   | 29 | 30 | GPIO-H    |
| GPIO-I   | 31 | 32 | GPIO-J    |
| GPIO-K   | 33 | 34 | GPIO-L    |
| +1V8     | 35 | 36 | SYS_DCIN1 |
| +5V      | 37 | 38 | SYS_DCIN2 |
| GND      | 39 | 40 | GND       |

#### 2.2.6 High Speed Expansion Connector

The High Speed Expansion Connector is a board to board low profile 60 pin receptacle connector, brings out 1.8V level, Include 1 SDIO, 1 MIPI DSI, 1 MIPI CSI, 2 I2C. The complete list of signals is shown in Table 2-3 below:

| Signal         | Pin | Pin | Signal    |
|----------------|-----|-----|-----------|
| SD_DAT0        | 1   | 2   | CSI0_CLK+ |
| SD_DAT1        | 3   | 4   | CSI0_CLK- |
| SD_DAT2        | 5   | 6   | GND       |
| SD_DAT3        | 7   | 8   | CSI0_D0+  |
| SD_SCLK        | 9   | 10  | CSI0_D0-  |
| SD_CMD         | 11  | 12  | GND       |
| GND            | 13  | 14  | CSI0_D1+  |
| CLK0/CSI0_MCLK | 15  | 16  | CSI0_D1-  |
| CLK1/CSI1_MCLK | 17  | 18  | GND       |
| GND            | 19  | 20  | CSI0_D2+  |
| DSI_CLK+       | 21  | 22  | CSI0_D2-  |
| DSI_CLK-       | 23  | 24  | GND       |
| GND            | 25  | 26  | CSI0_D3+  |
| DSI_D0+        | 27  | 28  | CSI0_D3-  |

Table 2.3 The Low Speed Expansion Interface Signal List

| DSI_D0-  | 29 | 30 | GND                            |
|----------|----|----|--------------------------------|
| GND      | 31 | 32 | I2C2_SCL                       |
| DSI_D1+  | 33 | 34 | I2C2_SDA                       |
| DSI_D1-  | 35 | 36 | I2C5_SCL                       |
| GND      | 37 | 38 | I2C5_SDA                       |
| DSI_D2+  | 39 | 40 | GND                            |
| DSI_D2-  | 41 | 42 | CSI1_D0+                       |
| GND      | 43 | 44 | CSI1_D0-                       |
| DSI_D3+  | 45 | 46 | GND                            |
| DSI_D3-  | 47 | 48 | CSI1_D1+                       |
| GND      | 49 | 50 | CSI1_D1-                       |
| USB_D+   | 51 | 52 | GND                            |
| USB_D-   | 53 | 54 | CSI1_CLK+                      |
| GND      | 55 | 56 | CSI1_CLK-                      |
| RESERVED | 57 | 58 | GND                            |
| RESERVED | 59 | 60 | 1.8V Pull Up(100K<br>Resistor) |

#### 2.2.7 Display Interfaces

A HDMI Type-A port mounted at CN1901.

A LVDS connector is provided on the sub-board at CN2404.

#### 2.2.8 USB Ports

There are a total of 3 USB ports on the board.

A Type-A USB 3.0 port mounted at CN1501. It supports Host\Function mode.

A Type-A USB 2.0 port mounted at CN10. It supports Host mode.

A Micro USB port mounted at CN1401. It is an USB OTG port, and connected with a charge pump so that it can charge slave device more quickly. The charge pump is enabled\disabled by Charge Pump Switch (SW1401).

Another Micro USB port mounted at CN2201 is Debug Serial interface.

#### 2.2.9 System and User LEDs

There are 8 LEDs on the board.

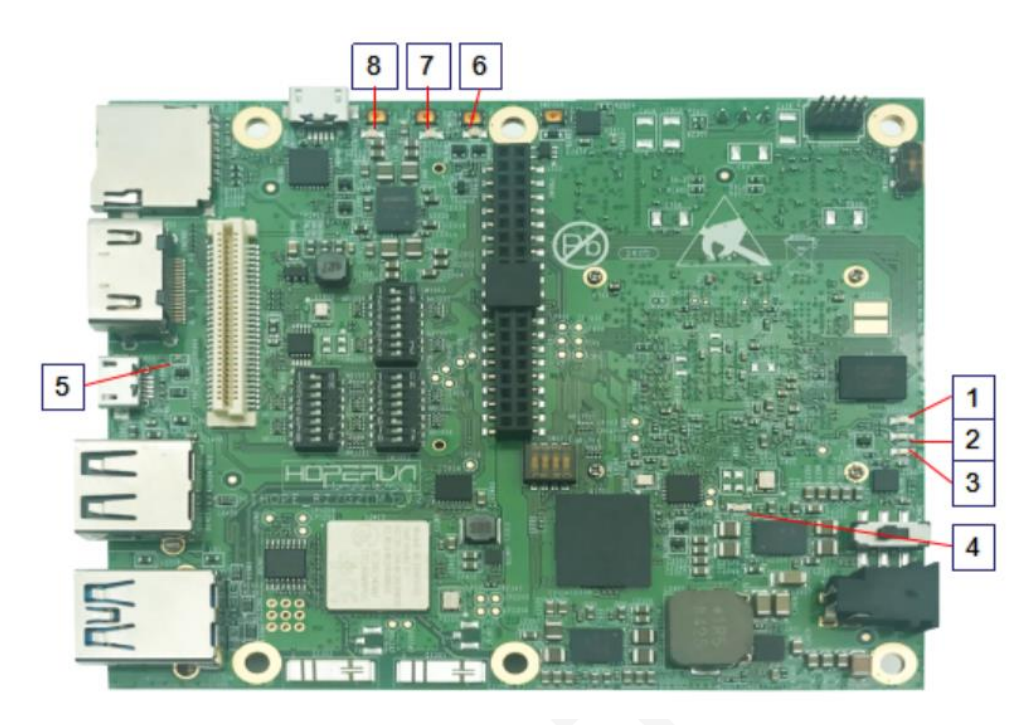

Figure 2.8 System and User LEDs

Table 2.4 System and User LEDs List

| No. | Description                                                                        |
|-----|------------------------------------------------------------------------------------|
| 1   | LED2402, be controlled by SoC Pin AJ4(D0)<br>High: LED on<br>Low: LED off          |
| 2   | LED2403, be controlled by SoC Pin AK3(GPIO GP7_01)<br>High: LED on<br>Low: LED off |
| 3   | LED2404, be controlled by SoC Pin AJ5(GPIO GP7_00)<br>High: LED on<br>Low: LED off |
| 4   | LED2401, the system reset LED<br>Reset insert: LED on<br>Reset release: LED off    |
| 5   | LED1901, the HDMI detection indicator LED<br>Insert: LED on<br>Pull out: LED off   |
| 6   | LED2203, be controlled by User button3(SW2203)<br>Push: LED off<br>Off: LED on     |

| 7 | LED2202, be controlled by User button1(SW2201)<br>Push: LED off<br>Off: LED on |
|---|--------------------------------------------------------------------------------|
| 8 | LED2201, be controlled by User button2(SW2202)<br>Push: LED off<br>Off: LED on |

#### 2.3.0 JTAG Header

The board includes the option for soldering a 10 pin header that brings out the SoC signals for JTAG debug. A FTSH-105-01-F-DK header can be populated at CN0301.

#### 2.3.1 UART Debug

There is a Micro USB port mounted at CN2201 for debugging. This is normally used by the first stage bootloader developers, and is connected to the UART0 interface of the SoC.

#### 2.3.2 PCIe and SATA Connectors

There are 2 PCIe x1 connectors and 1 SATA connector on the sub board.

At the same time, only one of PCIe connector (CN5) and SATA connector (J8) can work. Which one can work is decided by the Switch (SW43).

#### 2.3.3 RZ\_G2M Overall installation diagram

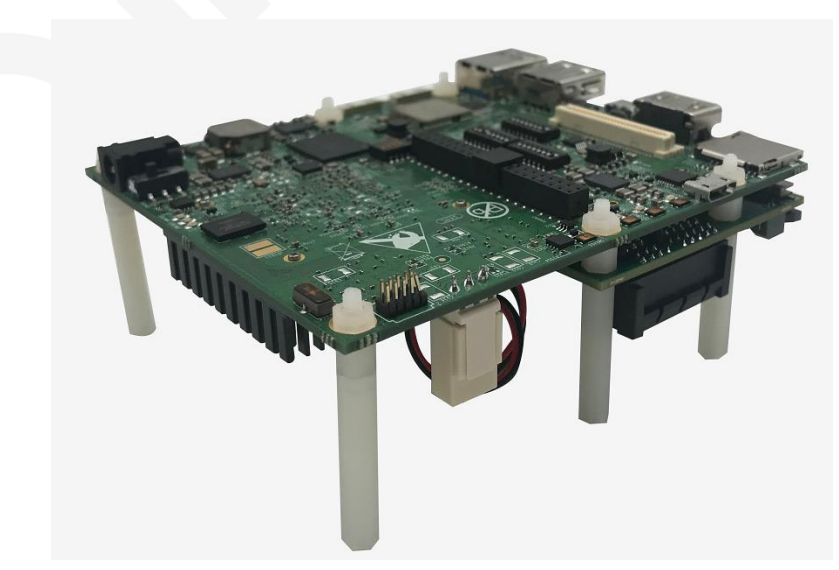

Figure 2.9 RZ\_G2M Overall Installation Diagram(Top View)

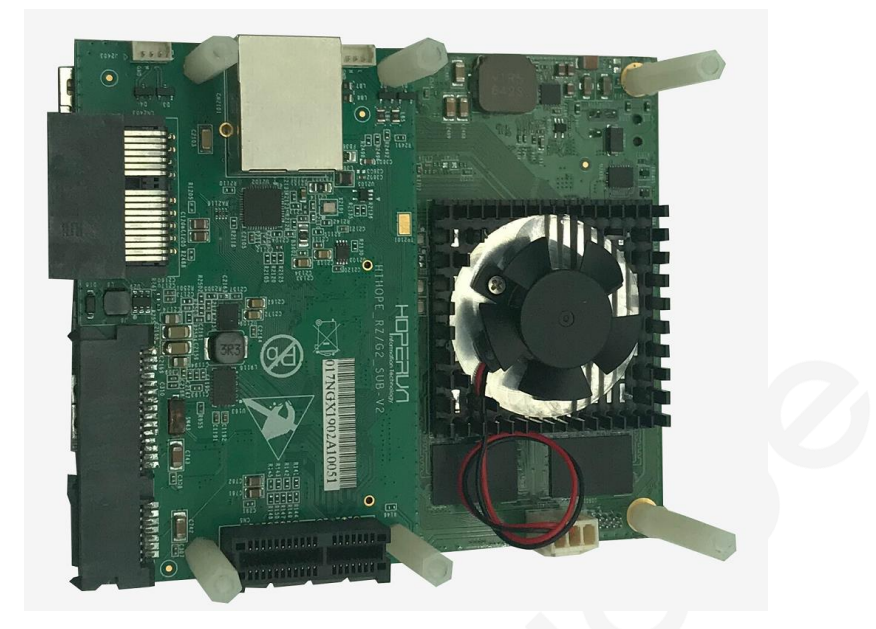

Figure 2.10 RZ\_G2M Overall Installation Diagram(Bottom View)

#### 2.3.4 External Dimensions and Hole Locations

Figure 2.11 External Dimensions and Hole Locations(Mother Board)

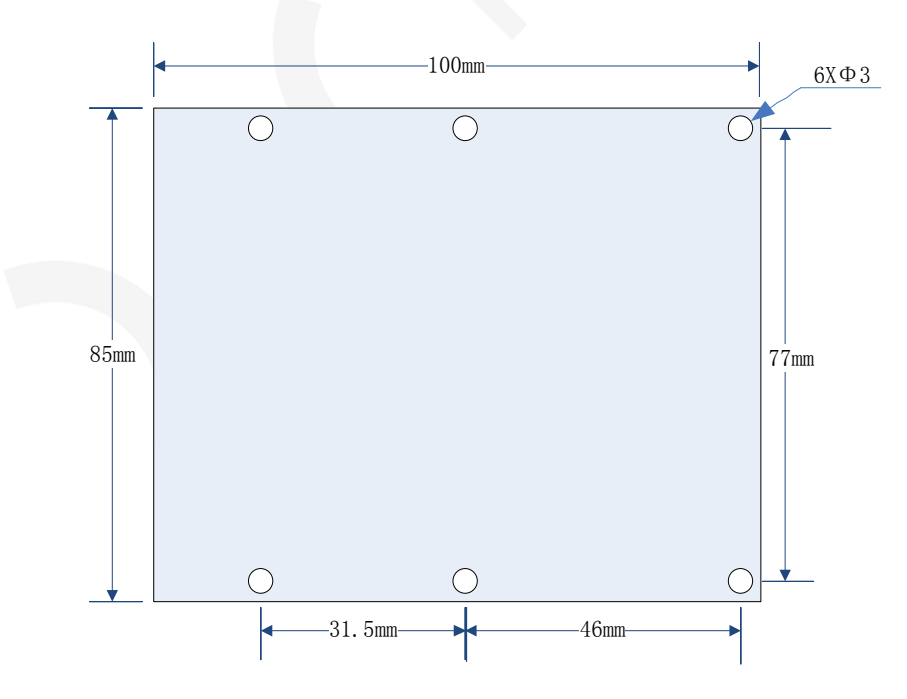

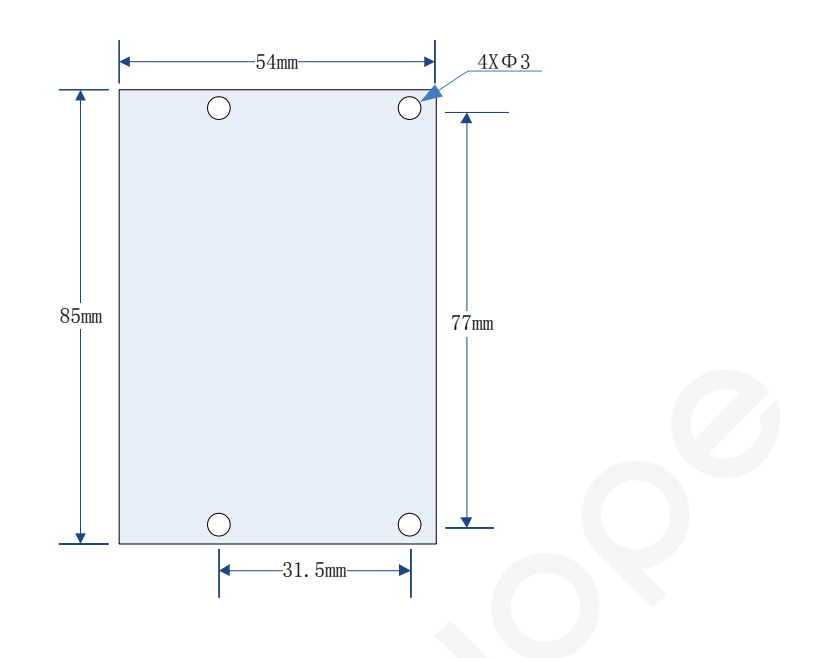

Figure 2.12 External Dimensions and Hole Locations(Sub Board)

# 3. Operation Guide

# 3.1 Precautions

The board applies to the laboratory or engineering development environment. Take the following precautions before performing operations:

- Never perform the hot-swap operation on the board.
- Before unpacking the board package or installing the board, take antistatic measures to protect the board hardware from being damaged by the electrostatic discharge (ESD).
- Hold the edges of the board and do not touch the exposed metal on the board. Otherwise, the component parts on the board may be damaged by the static electricity.
- Place the board on a dry plane and keep them away from heat sources, electromagnetic interference sources, radiant sources, and electromagnetic susceptibility equipment (such as the medical equipment).
- Ensure that you can identify the components such as the power supplies, connectors, and indicators and know their positions.

# 3.2 Configuring the Board

The configuration of the Download Mode Enable Bit involves the settings of 3 DIP switches, these Dials to the right is on, left is off. Don't leave the dial DIP in the middle position.

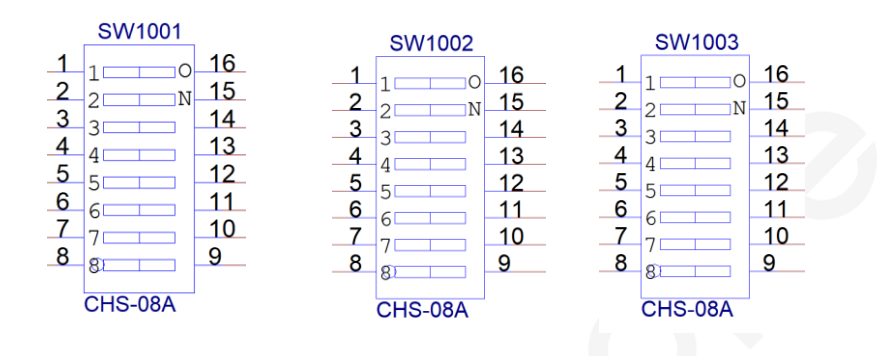

Figure 3.1 Download Mode Configuration DIP Switches

Table 3.1 Describe the Serial Download Mode States of the DIP Switches

| No | SW1001 | SW1002 | SW1003 |
|----|--------|--------|--------|
| 1  | Off    | On     | Off    |
| 2  | On     | On     | On     |
| 3  | On     | On     | On     |
| 4  | On     | On     | On     |
| 5  | On     | Off    | On     |
| 6  | On     | Off    | On     |
| 7  | On     | Off    | On     |
| 8  | On     | Off    | On     |
|    |        |        |        |

Table 3.2 Describe SPI Flash Download Mode States of the DIP Switches

| No | SW1001 | SW1002 | SW1003 |
|----|--------|--------|--------|
| 1  | Off    | On     | Off    |
| 2  | On     | On     | On     |
| 3  | On     | On     | On     |
| 4  | On     | On     | On     |
| 5  | On     | On     | On     |
| 6  | On     | Off    | On     |
| 7  | On     | On     | On     |

| 8 | On | On | On |
|---|----|----|----|
|---|----|----|----|

# 3.3 Getting Start

#### 3.3.1 Prerequisites

Before you power up your RZ\_G2M board for the first time, you will need the following:

- RZ\_G2M board
- A power supply output DC 12V/2A
- A HDMI LCD Monitor that supports a resolution of 1080P/60Hz or 4K/30Hz
- HDMI cable used to connect the board with the monitor
- A computer keyboard with USB port
- A computer mouse with USB port

#### 3.3.2 Protocol Setting for Debug Serial Interface

#### 3.3.2.1 Install USB to UART Bridge Driver

Before using debug UART, follow these steps.

1) Install USB to UART bridge driver to your PC.

https://www.silabs.com/products/development-tools/software/usb-to-uart-b ridge-vcp-drivers

2) Install the terminal soft "Tera Term" to your PC.

https://ttssh2.osdn.jp/index.html.en

3) Plug debug cable into computer and board. Open the "Tera term" on PC.

| © TCP/IP | Host: myhost.example.com |                           |
|----------|--------------------------|---------------------------|
|          | Ganviac: Calinat         | TCP port#: 22             |
|          | © SSH                    | SSH version: SSH2 -       |
|          | Other                    | Protocol: UNSPEC          |
| Serial   | Port: COM6: Silic        | on Labs CP210× USB to U 🗸 |

Choose the COM Port

4) Setup the "Tera term".

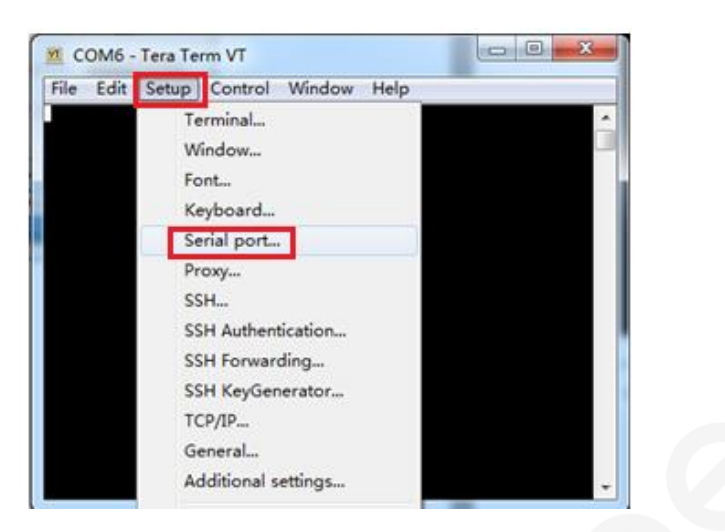

Choose "Serial port..."

| Tera Term: Serial port set                | tup 📃          |  |
|-------------------------------------------|----------------|--|
| Port:                                     | СОМ6 - ОК      |  |
| Speed:                                    | 115200 🗸       |  |
| Data:                                     | 8 bit 🔹 Cancel |  |
| Parity:                                   | none 🔹         |  |
| Stop bits:                                | 1 bit 🔹 Help   |  |
| Flow control:                             | none 🔹         |  |
| Transmit delay<br>O msec/char O msec/line |                |  |

Setup Serial Port

#### 3.3.2.2 Software Installation

Download IPL and u-boot to the board, follow these steps:

- 1) Set red DIP switches to "off" to enter serial download mode.
- NOTE: Don't leave the dial DIP in the middle position.

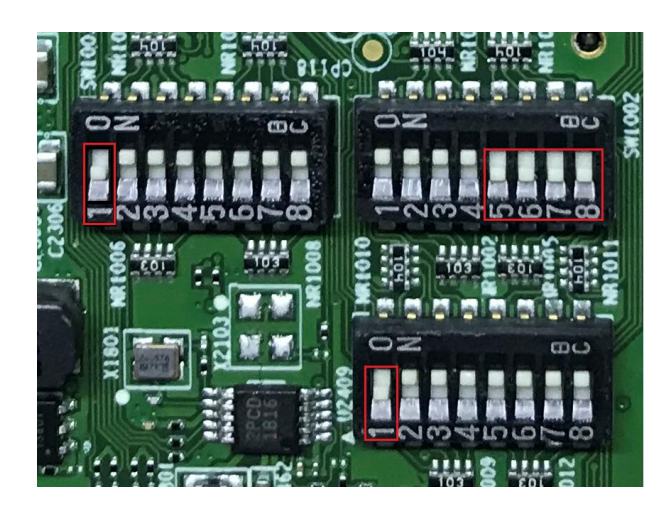

2) Plug in debug cable and power supply.

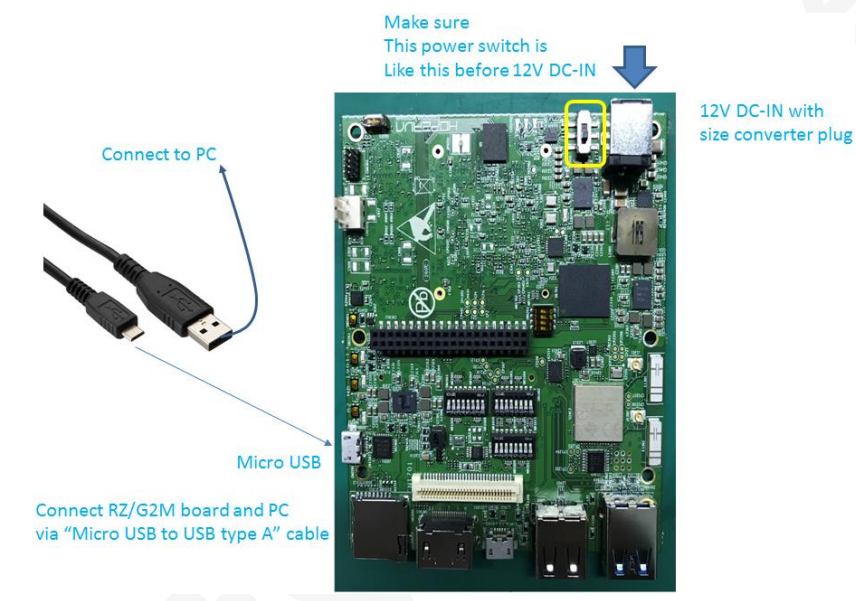

3) Power on and check the output information.

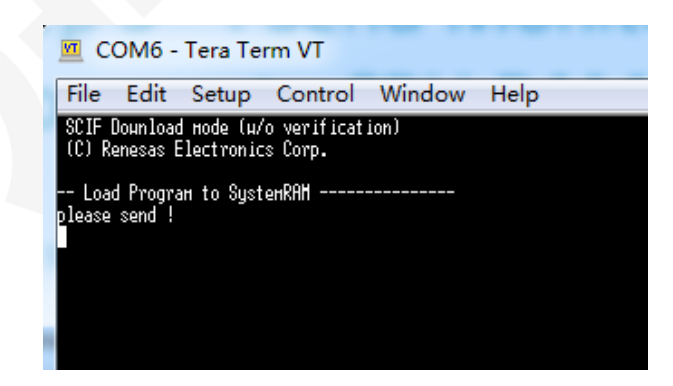

4) Send Monitor Program to CPU RAM.

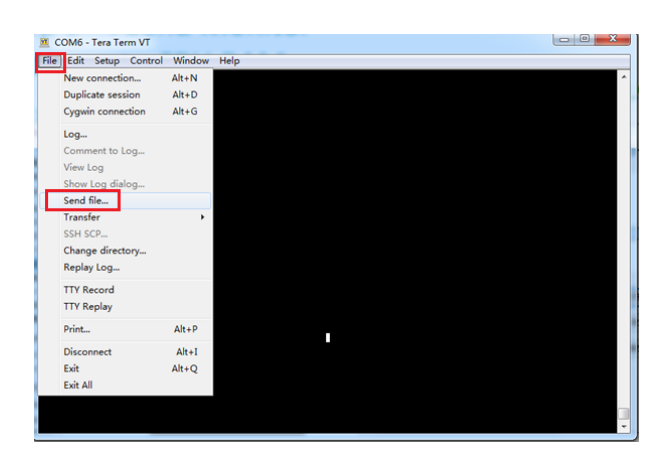

Select "Send file..."

| 💆 Tera Term: | Send file                               | <b>×</b>       |
|--------------|-----------------------------------------|----------------|
| 查找范围(I):     | 🐌 RZ_G2M 🔹 🌀                            | ۇ 🕫 🖽 🗸        |
| 名称           | *                                       | 修改日期           |
| AArch64_     | HIHOPE_Scif_MiniMon_V0.20_0204.mot      | 2019/3/13 9:56 |
|              |                                         |                |
|              |                                         |                |
| •            | III                                     | F              |
| 文件名(M):      | AArch64_HIHOPE_Scif_MiniMon_V0.20_0204. | 打开(0)          |
| 文件类型(T):     | [All (*. *) ▼                           | 取消             |
|              |                                         | 帮助(H)          |
| Option       |                                         |                |
| Binary       |                                         |                |
|              |                                         |                |
|              |                                         |                |
|              |                                         |                |

Open "AArch64\_HiHope\_Scif\_MiniMon\_V0.20\_0204.mot"

| Tera Term: Sei     | nd file      |                  |
|--------------------|--------------|------------------|
| Filename:          | _Scif_MiniMo | n_¥0.20_0204.mot |
| Fullpath:          | D:\RZ_G2M\A  | Arch64_HIHOPE_S  |
| Bytes transferred: |              | 64800 (16.4%)    |
| Elapsed tin        | ne:          | 0:05 (11.90KB/s) |

Send Monitor Program to CPU RAM

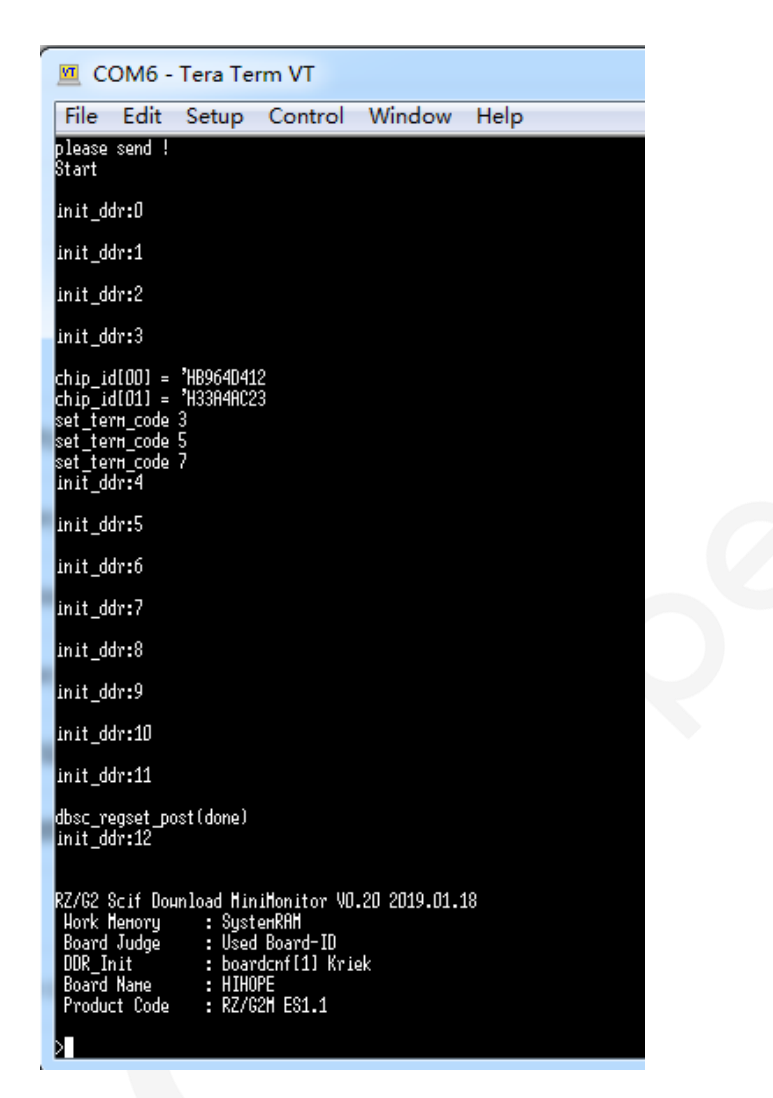

Download MiniMon successfully and output startup information

5) Write "bootparam\_sa0.srec" to QSPI Flash via SCIF.

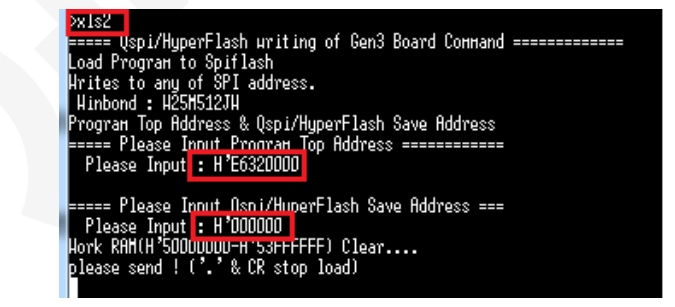

Input cmd "xls2" and address

| 🔟 Tera Term: Send file     | ×             |
|----------------------------|---------------|
| 查拔范围(I): 🌗 RZ_G2M 🗸 🗸      | G 🤌 📂 🛄 🗸     |
| 名称                         | 修改日期 ^        |
| bl2-hihope.srec            | 2019/2/19 1   |
| bl31-hihope.srec           | 2019/2/19 1 ≡ |
| bootparam_sa0.srec         | 2019/2/19 1   |
| cert_header_sa6.srec       | 2019/2/19 1 👻 |
| < III                      | P             |
| 文件名(M): bootparam_saO.srec | 打开 (0)        |
| 文件类型(T): All(*.*)          | ▼ 取消          |
|                            | 帮助(H)         |
| Option                     |               |
| Binary                     |               |
|                            |               |
|                            |               |
|                            |               |

Open "bootparam\_sa0.srec"

| 💶 Tera Term: Ser           | d file                                           |      |
|----------------------------|--------------------------------------------------|------|
| Filename:<br>Fullnath      | bootparam_sa0.<br>D:\BZ_G2M\boo                  | srec |
| Bytes trans<br>Elapsed tim | Bytes transferred: 5300 (47.)<br>Elapsed time: 0 |      |
| Close                      | Pause                                            | Help |

After download "bootparam\_sa0.srec", input "y"

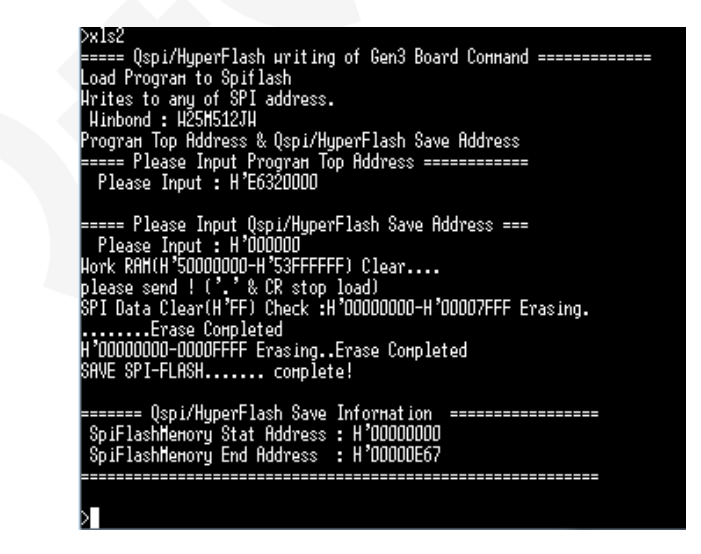

Download "bootparam\_sa0.srec" successfully

6) Write "bl2-hihope.srec" to QSPI Flash via SCIF.

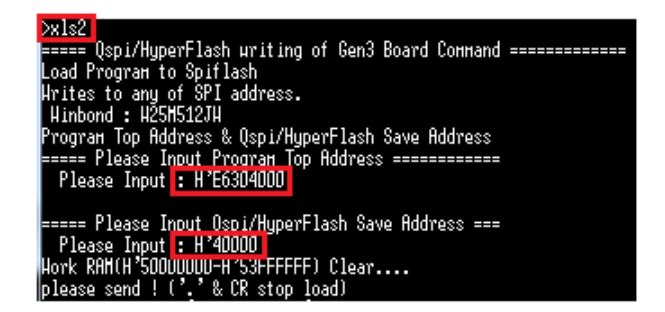

Input cmd "xls2" and address

| M Tera Term: Send file |                                    |               |  |
|------------------------|------------------------------------|---------------|--|
| 查找范围(I):               | 길 RZ_G2M 🔹 🌀 💋                     | • 🖽 对         |  |
| 名称                     | *                                  | 修改日期          |  |
| AArch64_               | HIHOPE_Scif_MiniMon_V0.20_0204.mot | 2019/3/13 9 = |  |
| bl2-hihop              | e.srec                             | 2019/2/19 1   |  |
| bl31-hiho              | pe.srec                            | 2019/2/19 1   |  |
| bootpara 🗋             | m_sa0.srec                         | 2019/2/19 1 - |  |
| •                      | III                                | P.            |  |
| 文件名(10):               | b12-hihope.srec                    | 打开 (0)        |  |
| 文件类型(T):               | All (*, *)                         | 取消            |  |
|                        |                                    | 帮助(H)         |  |
| Option                 |                                    |               |  |
| Binary                 |                                    |               |  |
|                        |                                    |               |  |
|                        |                                    |               |  |
|                        |                                    |               |  |
|                        |                                    |               |  |

Open "bl2-hihope.srec"

| 💻 Tera Term: Ser                    | nd file      |                  |
|-------------------------------------|--------------|------------------|
| Filename:                           | bl2-hihope.s | rec              |
| Fullpath: D:\RZ_G2M\bl2-hihope.srec |              | bl2-hihope.srec  |
| Bytes transferred:                  |              | 254000 (79.3%)   |
| Elapsed time:                       |              | 0:21 (11.80KB/s) |
|                                     |              |                  |
| Close                               | Pause        | e Help           |

After download "bl2-hihope.srec" , input "y"

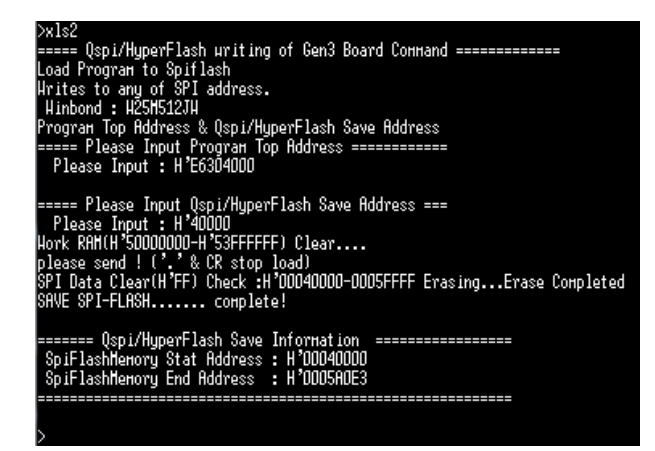

Download "bl2-hihope.srec" successfully

7) Write "cert\_header\_sa6.srec" to QSPI Flash via SCIF.

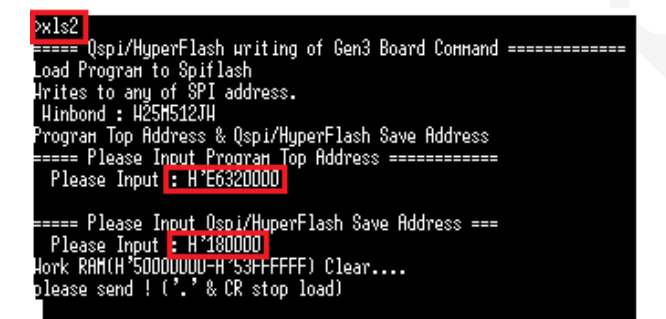

Input cmd "xls2" and address

| Tera Term: Send file         | <b>— X</b>  |
|------------------------------|-------------|
| 查找范围(I): ]] RZ_G2M 🗸 🌀       | 🏂 📂 🛄 🔻     |
| 名称                           | 修改日期        |
| bl31-hihope.srec             | 2019/2/19 1 |
| bootparam_sa0.srec           | 2019/2/19 1 |
| cert_header_sa6.srec         | 2019/2/19 1 |
|                              | Ŧ           |
|                              | +           |
| 文件名(M): cert_header_sa6.srec | 打开(0)       |
| 文件类型(I): All(*.*) ▼          | 取消          |
|                              | 帮助(H)       |
| Option                       |             |
| Binary                       |             |
|                              |             |
|                              |             |
|                              |             |

Open "cert\_header\_sa6.srec"

| I Tera Term: Send file      |                              |                                   |
|-----------------------------|------------------------------|-----------------------------------|
| Filename:                   | cert_header                  | sa6.srec                          |
| Fullpath:                   | D:\RZ_G2M\cert_header_sa6.sr |                                   |
| Bytes trans<br>Elapsed tirr | ferred:<br>ne:               | 42200 (70.0%)<br>0:03 (12.06KB/s) |
| Close                       | Pause                        | e Help                            |

After download "cert\_header\_sa6.srec", input "y"

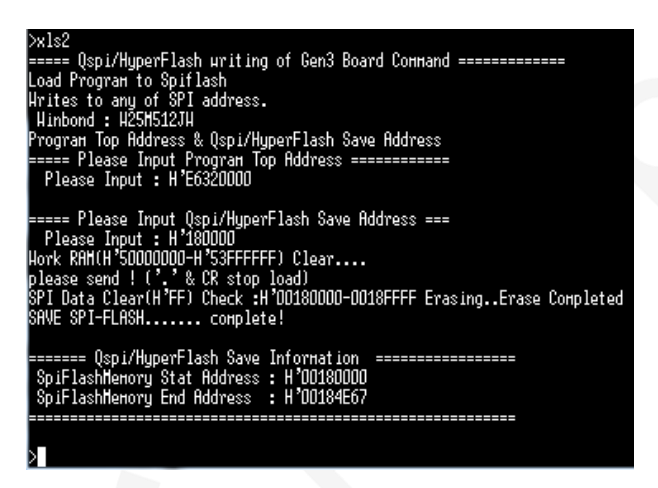

Download "cert\_header\_sa6.srec" successfully

8) Write "bl31-hihope.srec" to QSPI Flash via SCIF.

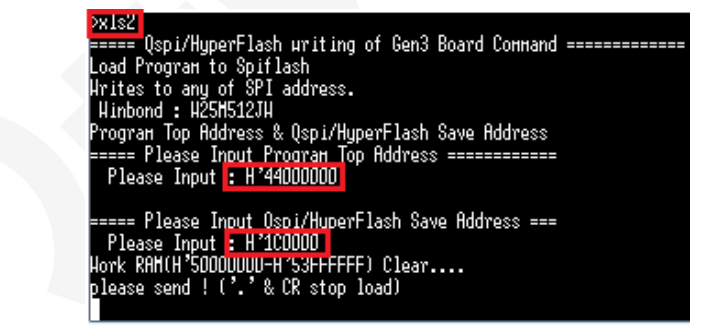

Input cmd "xls2" and address

| Tera Term:    | Send file                          | ×             |
|---------------|------------------------------------|---------------|
| 查找范围(I):      | 🌗 RZ_G2M 👻 🌚                       | 🦻 📂 🛄 🔻       |
| 名称            | *                                  | 修改日期          |
| AArch64_      | HIHOPE_Scif_MiniMon_V0.20_0204.mot | 2019/3/13 9 ≡ |
| 📄 📄 bl2-hihop | be.srec                            | 2019/2/19 1   |
| bl31-hiho     | pe.srec                            | 2019/2/19 1   |
| bootpara      | im_sa0.srec                        | 2019/2/19 1 - |
| •             | III                                | P             |
| 文件名(10):      | bl31-hihope.srec                   | 打开(0)         |
| 文件类型(T):      | (All (*, *)                        | , 取消          |
|               |                                    | 帮助(H)         |
| Option        |                                    |               |
| Binary        |                                    |               |
|               |                                    |               |
|               |                                    |               |
|               |                                    |               |

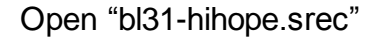

| 💶 Tera Term: Sen           | id file             | _                    |                                  | x |
|----------------------------|---------------------|----------------------|----------------------------------|---|
| Filename:<br>Fullpath:     | bl31-hih<br>D:\RZ_G | ope.srec<br>2M\bl31· | hihope.srec                      | ] |
| Bytes trans<br>Elapsed tim | ferred:<br>ie:      | 0                    | 45000 (46.8%)<br>:03 (12.03KB/s) |   |
| Close                      | Pa                  | use                  | Help                             | ] |

| After download "bl31-hihope.srec", input " |
|--------------------------------------------|
|--------------------------------------------|

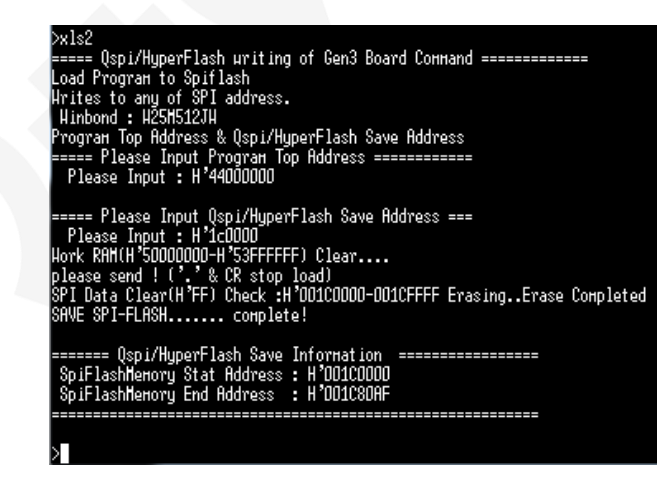

Download "bl31-hihope.srec" successfully

9) Write "u-boot-elf-hihope.srec" to QSPI Flash via SCIF.

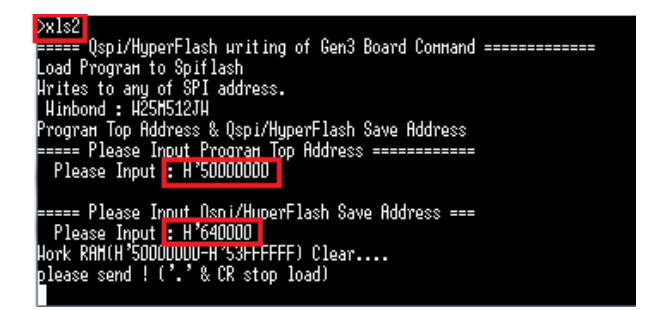

Input cmd "xls2" and address

| 💆 Tera Term: | Send file              |       | <b>x</b>      |
|--------------|------------------------|-------|---------------|
| 查找范围(I):     | 🐌 RZ_G2M               | - G 🕻 | ၨ) 📂 🛄 -      |
| 名称           | *                      |       | 修改日期 🔺        |
| bootpara     | m_sa0.srec             |       | 2019/2/19 1   |
| cert_head    | ler_sa6.srec           |       | 2019/2/19 1   |
| u-boot-e     | f-hihope.srec          |       | 2019/2/18 7 = |
|              |                        |       | -             |
| •            |                        |       | •             |
| 文件名(M):      | u-boot-elf-hihope.srec |       | 打开(0)         |
| 文件类型(T):     | All (*. *)             | •     | 取消            |
|              |                        |       | 帮助(H)         |
| Option       |                        |       |               |
| Binary       |                        |       |               |
|              |                        |       |               |
|              |                        |       |               |
|              |                        |       |               |
|              |                        |       |               |

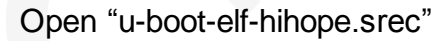

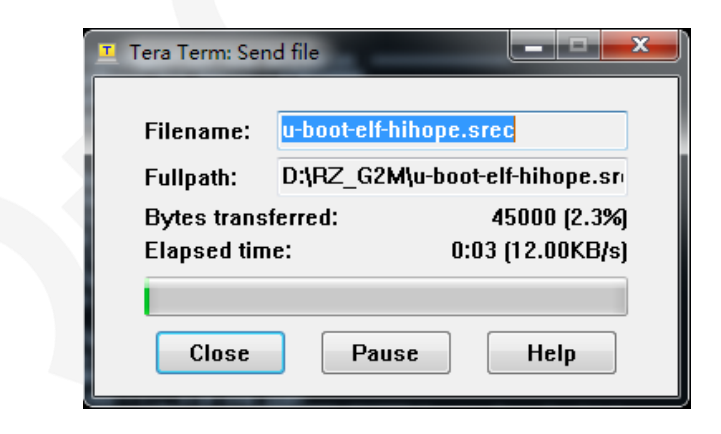

After download "u-boot-elf-hihope.srec", input "y"

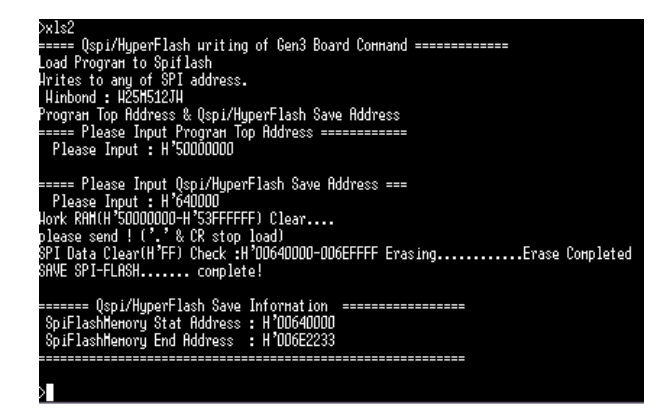

Download "u-boot-elf-hihope.srec" successfully

After completing steps 1 to 9, IPL and u-boot were successfully downloaded. Turn off board and set switches to SPI Boot mode.

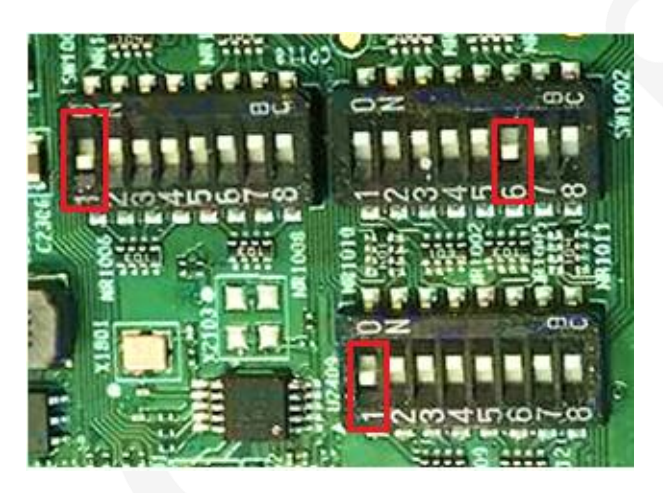

Set red switches to "off" to enter SPI Boot mode

Turn on board and u-boot can run normally on board:

#### The log of BL2

# 0.0045681 NOTICE: BL2: Initial Program Loader(Rev.1.0.23) 0.0101883 NOTICE: BL2: PRR is R-Car H3 Ver.1.1 / Ver.1.2 0.0157191 NOTICE: BL2: Boot device is (08F1 Elsh(40Ht2) 0.0252601 NOTICE: BL2: Cold state is CM 0.0252601 NOTICE: BL2: COLD state is CM 0.0413091 NOTICE: BL2: COLD goot1 0.0413091 NOTICE: BL2: COLD goot1 0.0555451 NOTICE: BL2: COLD goot1 0.0555451 NOTICE: BL2: Losy Decomp areas 0.0555451 NOTICE: BL2: Losy Decomp area 0.0555451 NOTICE: BL2: LORTHREERCRe:CNA00000540 DCHPREERCRB::CN-570 0.055513 NOTICE: BL2: LOSY DCHPREERCRA:CN-20000000 DCHPREERCRB::CN-570 0.0551361 NOTICE: BL2: NOTICE: BL2: NOTHREERCRA:CN-200000000 DCHPREERCRB::CN-570 0.0551361 NOTICE: BL2: Losy DCHPREERCRA:CN-200000000 DCHPREERCRB::CN-00 0.0551361 NOTICE: BL2: NOTH2E: BL2: NOTHABERCRA:CN-200000000 DCHPREERCRB::CN-00 0.0551361 NOTICE: BL2: Losy Decomp area 0.0660471 NOTICE: BL2: South = State-State-

Make Micro SD Card startup images, follow these steps:

1) Use fdisk create two partitions.

The log of U-Boot

| Welcome to | fdis   | < (util∙ | -linux 2.21 | 7.1).       |         |      |           |       |
|------------|--------|----------|-------------|-------------|---------|------|-----------|-------|
| Changes wi | ll ren | nain in  | memory on   | ly, until y | you dea | ide  | to write  | them. |
| Be careful | befor  | re using | g the write | e command.  |         |      |           |       |
|            |        |          |             |             |         |      |           |       |
| Command (m | for H  | nelp): p | )           |             |         |      |           |       |
| Disk /dev/ | sdc: ( | 52.5 Gi  | 3, 67108864 | 4000 bytes  | , 13107 | 7200 | 0 sectors |       |
| Units: sec | tors d | of 1 * 5 | 512 = 512 l | bytes       |         |      |           |       |
| Sector siz | e (loo | ical/pl  | nysical):   | 512 bytes   | / 512 t | oyte | S         |       |
| I/O size ( | minim  | Jm/optir | nál): 512 l | bytes / 51  | 2 bytes | ร์   |           |       |
| Disklabel  | type:  | dos      |             |             |         |      |           |       |
| Disk ident | ifier  | 0x8c00   | e9c44       |             |         |      |           |       |
| Device     | Boot   | Start    | End         | Sectors     | Size    | Id   | Туре      |       |
| /dev/sdc1  |        | 2048     | 133119      | 131072      | 64M     | 83   | Linux     |       |
| /dev/sdc2  |        | 133120   | 131071999   | 130938880   | 62.4G   | 83   | Linux     |       |
|            |        |          |             |             |         |      |           |       |

2) Copy Image and dtb file to /dev/sd\*1.

-rw-r--r-- 1 run run 28355072 Jul 3 04:10 Image -rw-r--r-- 1 run run 30943 J<u>u</u>l 3 04:10 Image-r8a7796-hihope.dtb

Build image file path: build/tmp/deploy/images/hihope-rzg2m/

Note: Image and dtb file name should be the same as settings in environment variables.

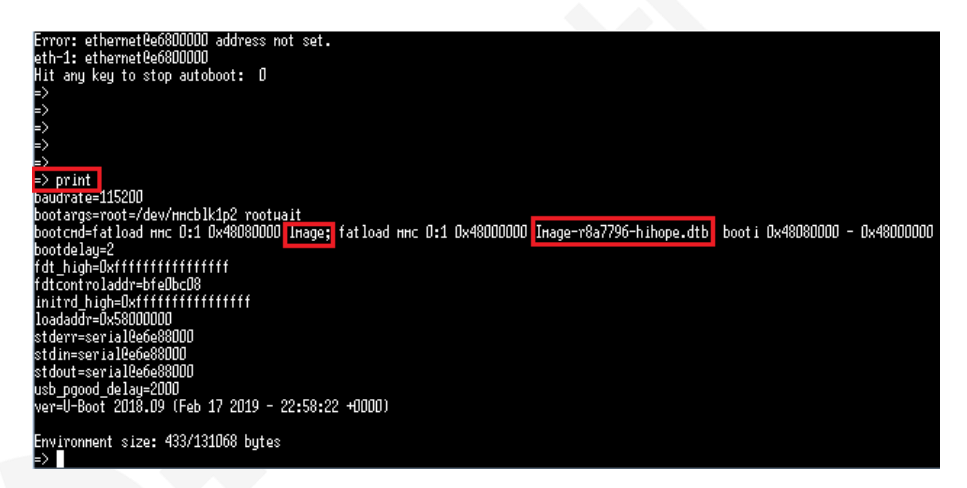

3) Copy file system to /dev/sd\*2.

But this step was not tested successfully. At present, the available file system is made by "Win32 diskimager-1.0.0-install.exe" tool.

Download image to the board, follow these steps:

4) Turn off board and insert Micro SD Card (include kernel image, dtb and file system) into Micro SD card slot.

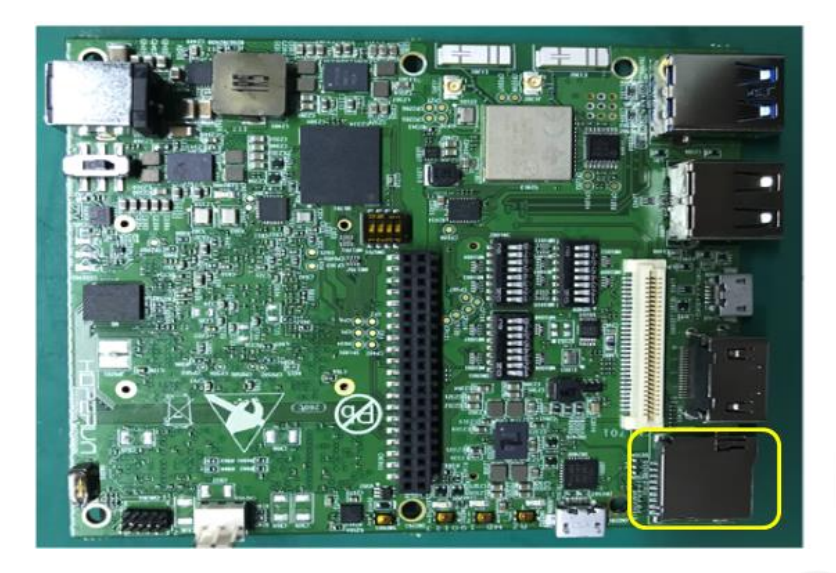

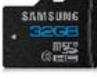

5) Turn on board and u-boot can boot Linux from TF card.

| Hit any key to stop autoboot: 0<br>18926080 bytes read in 791 ns (22.8 HiB/s)<br>70298 bytes read in 8 (22.3 HiB/s)<br>## Flattened Device Tree blob at 48000000<br>Booting using the fdt blob at 0x480000000, end 000000048014299<br>Using Device Tree in place at 0000000048000000, end 000000048014299<br>Starting kernel<br>( 0.0000001 Biouxing Version 4.14.75-1tsi-yocto-standard (oe-user@oe-host) (gcc version 7.2.1 20171011 (Linaro GCC 7.2-2017.11)<br>#1 SMP PREEMPT Thu Apr 18 00:17:37 UTC 2019                                                                                                    |
|----------------------------------------------------------------------------------------------------|
| Starting kernel<br>[ 0.000000] Booting Linux on physical CPU 0x0<br>[ 0.000000] Linux version 4.14.75-Itsi-yocto-standard (oe-user0oe-host) (gcc version 7.2.1 20171011 (Linaro GCC 7.2-2017.11)<br>#1 SMP PREEMPT Thu Apr 18 00:17:37 UTC 2019                                                                                                    |
| Construction of the second second |
| [ 0.000000] Booting Linux on physical CPU 0x0<br>[ 0.000000] Linux version 4.14.75-Itsi-yocto-standard (oe-user@oe-host) (gcc version 7.2.1 20171011 (Linaro GCC 7.2-2017.11)<br>#1 SMP PREEMPT Thu Apr 18 00:17:37 UTC 2019                                                                                                    |
| [ 0.000000] Linux version 4.14.75-ltsi-yocto-standard (oe-user@oe-host) (gcc version 7.2.1 20171011 (Linaro GCC 7.2-2017.11)<br>#1 SHP PREEHPT Thu Apr 18 00:17:37 UTC 2019                                                                                                    |
| #1 SHP PREEHPT Thu Apr 18 00:17:37 UTC 2019                                                                                                    |
|                                                                                                    |
| L D.DUDUDUJ Boot CPU: HHrch64 Processor [411fdD/3]                                                                                                    |
| [ <u>0.0000000</u> ] Hachine Hodel <u>:</u> Renesas Salvator-X 2nd version board based on r8a7796                                                                                                    |
| 0.000000 efi: Getting EFI parameters from FDT:                                                                                                    |
| U.UUUUUUU eti: UEFI not tound.                                                                                                    |
| L DUDUDUDJ Reserved Henory: created UNH Henory pool at UXUDUDUDUD/DUDUDU/UDUDUJ size 16 MIB                                                                                                    |
| L D.DUDUDUJ UF: reserved HeH: Initialized node linux,adspt5/DUDUDU, compatible id shared-dHa-pool                                                                                                    |
| L D.DUDUDUDI Keserved Henory: created cnH Henory pool at UBUDUDUDUSSUDUDUD, size 384 HIS                                                                                                    |
| L ULUUUUUU UF: YeseYVed Heh: INITIAIIzed Node LINUX,CHABUSUUUUUU, Comparible Id shared-dha-pool                                                                                                    |
| t – 0.000000 keserved nehorg: created onn nehorg pool at uxbububububububububub, size 250 hib                                                                                                    |
| C 0.000000 or: reserved new: initialized node initx,noitinediac/0000000, compatible id snared-una-pool<br>0.0000001 NHP, No NHP, configuration found.                                                                                                    |
| 0.0000001 Wills Feb ing a mode a file for found                                                                                                    |
|                                                                                                    |

6) Waiting for Linux boot to complete.

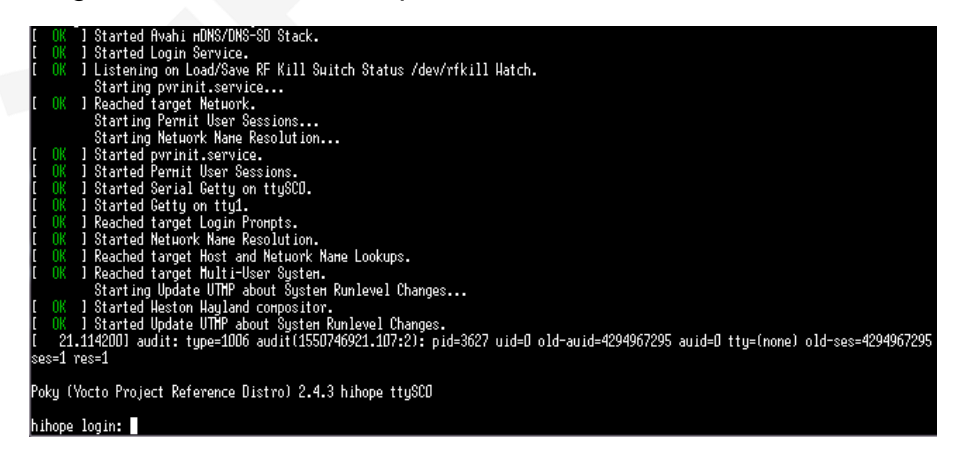

User name: root, password is empty